# CSAT Account Management

User Guide

*April 2008* Version 2.0.a

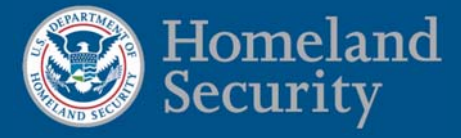

CSAT Account Management System

Page intentionally left blank.

### Table of Contents

| Change Log                                          |    |
|-----------------------------------------------------|----|
| General Background                                  | 5  |
| Account Management System                           | 6  |
| Update My Information                               |    |
| Update User Information                             | 9  |
| Change Password                                     | 9  |
| Transfer Account Responsibilities                   |    |
| Transferring roles when original user not available |    |
| Examples of different transfer scenarios            |    |
| Example 1                                           |    |
| Example 2                                           |    |
| Example 3                                           |    |
| Transferring Accounts                               |    |
| Existing CSAT User                                  |    |
| New CSAT User                                       | 23 |
| PDF Document                                        |    |
| Roles within CSAT                                   |    |
| Role Requirements                                   |    |
|                                                     |    |

# Change Log

Account Management Version 1.2.a -> Account Management Version 2.0.a

- Updated the version number to 2.0.a
- Updated the date to April 2008

Change Request 2.0.a -> Account Management Version 1.2.a

- Updated the text to reflect application name change from the User Change Request System to the Account Management System
- Updated screen shots to reflect new application name
- Added the Update My Information Option, which includes:
  - Ability to edit name, address, phone number, email address and organization name
  - Ability to change password
- Added directions on how to transfer a specific facility rather than all facilities
- Updated the text to reflect the ability of users to transfer specific facility roles rather than all roles
- Updated the requirements of the Submitter and Authorizer to include the rule that they must be an employee.

# General Background

The Chemical Security Assessment Tool (CSAT) is the Department of Homeland Security's system for collecting and analyzing key data from chemical facilities.

More information about the CSAT system is available at http://www.dhs.gov/chemicalsecurity.

This application, the Account Management System, allows an organization to manage their CSAT user IDs.

A CSAT user can:

- Update their user information, including changing their password, and
- Transfer one or more of their user roles

To reset a forgotten password or to disable an established user's account, contact the Help Desk (866-323-2957).

Facility Information (e.g., facility name or address change) can not be changed from the Account Management System. Use the *Update Facility Information* option from the main page of the CSAT Top Screen application to make facility information changes.

# Account Management System

The Account Management System is accessible upon login to the CSAT site.

To update an account, the user must be logged in with the username that needs updating. To transfer an account, the user must be logged in with the username *from which* responsibilities will be transferred.

Select the CSAT Manage My Account option to enter the system, as shown below.

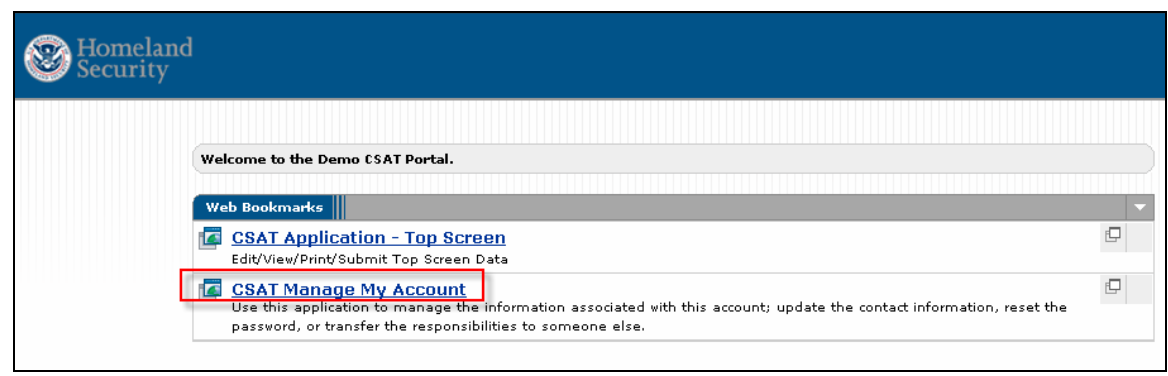

Figure 1 CSAT Account Management System

The main screen in the Account Management System, shown in Figure 2, allows the user to select whether they want to *update their information*, including updating their name, address, phone number or email address as well as changing their password, or if they want to *transfer their CSAT responsibilities* to another user.

| Update My I  | nformation                                                                 |
|--------------|----------------------------------------------------------------------------|
| Use this opt | ion to update your contact information and change your password.           |
|              | Update My Information                                                      |
| Transfer Ac  | count Responsibilities                                                     |
| Use this opt | ion to transfer roles associated with your CSAT account to another person. |
|              | Transfer My Responsibilities                                               |

Figure 2 CSAT Account Management Main Screen

# Update My Information

CSAT accounts should be updated when:

- A user's information (name, address, phone number or email) has changed.
- A user wants to change their password before it expires.
  - When a user registers themselves in the CSAT User Registration
    System, their password is good for 90 days. Two weeks before their
    CSAT password expires, the user will receive an email instructing
    them to change their password by directing them to the Account
    Management System. Once updated, their new password will be good
    for 90 days. If a user has forgotten their password, they will need to
    call the Help Desk to have it reset. (866-323-2957)

The Update My Information screen will display the current information for the user.

|                       | This page :        | illows you to edit the information associated with the CSAT user account <b>laura.smith</b> . |  |
|-----------------------|--------------------|-----------------------------------------------------------------------------------------------|--|
|                       |                    |                                                                                               |  |
| Jpdate Account Inform | ation              |                                                                                               |  |
|                       |                    | Change Password                                                                               |  |
|                       |                    |                                                                                               |  |
|                       | First Name:        | Laura Last Name: Smith                                                                        |  |
|                       | Organization:      | chemical Company A                                                                            |  |
|                       | Mailing Address 1: | 123 Main St                                                                                   |  |
|                       | Mailing Address 2: |                                                                                               |  |
|                       | City:              | Lombard State: Alabama IIP Code: 55564                                                        |  |
|                       | Phone Number:      | ( <mark>1630 ) 252 - xxtension:</mark>                                                        |  |
|                       | Email Address:     | Lsmith@xxx.com                                                                                |  |
|                       |                    | Submit                                                                                        |  |

Figure 3 Update My Information Screen

This screen allows the user to:

- Update User information
- Change a password
- Return to the Main Menu

### **Update User Information**

Update any information that is incorrect and click *Submit*. All fields shown can be updated. In Figure 4, the zip code has been updated.

|                       |                    |                          | Ketarn to Ham Hend                | -                                        |   |
|-----------------------|--------------------|--------------------------|-----------------------------------|------------------------------------------|---|
|                       | This page :        | allows you to edit th    | ne information associated with th | e CSAT user account <b>laura.smith</b> . |   |
|                       |                    |                          |                                   |                                          |   |
| pdate Account Informa | tion               |                          |                                   |                                          |   |
|                       |                    |                          | Change Password                   |                                          |   |
|                       |                    |                          |                                   |                                          |   |
| Γ                     | First Name:        | Laura                    | Last Name: Smith                  |                                          |   |
|                       | Organization:      | chemical Compa           | ny A                              |                                          |   |
|                       | Mailing Address 1: | 123 Main St              |                                   |                                          |   |
|                       | Mailing Address 2: |                          |                                   |                                          |   |
|                       | City:              | Lombard                  | State: Alabama                    | ZIP Code: 89898                          |   |
|                       | Phone Number:      | ( <mark>630 ) 252</mark> | - XXXX Extension:                 |                                          | _ |
|                       | Email Address:     | Lsmith@cx.com            |                                   |                                          |   |
|                       |                    |                          | Submit                            |                                          |   |
| -                     |                    |                          |                                   |                                          |   |

Figure 4 Update My Information Screen

The information will be updated and a successful completion message will be displayed.

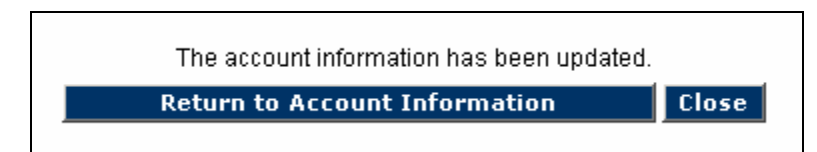

Figure 5 Account Information Updated Screen

To return to the Account Information screen, click *Return to Account Information.* To exit out of the Account Management system completely, click *Close.* 

### Change Password

To change a password, click the *Change Password* button at the top of the *Update My Information* screen.

| hange Your Password                                                                                          |                               |                                   |                                                |
|----------------------------------------------------------------------------------------------------|-------------------------------|-----------------------------------|------------------------------------------------|
| inter your old password and a new password. Confirm<br>east 8 characters long and contain 1 numeric characte | your new password to m:<br>r. | ake sure you entered it correctly | y. Passwords are case-sensitive and must be at |
| Γ                                                                                                    | User Name                     | laura.smith                       |                                                |
|                                                                                                    | Old Password:                 |                                   |                                                |
|                                                                                                    | New Password:                 |                                   |                                                |
| c c                                                                                                    | Confirm New Password:         |                                   |                                                |
| E                                                                                                    |                               |                                   |                                                |
|                                                                                                    | OK                            | Cancel                            |                                                |

Figure 6 Change Password Screen

To change the password, enter the old password and a new password. Passwords are case sensitive and must be at least 8 characters long and contain 1 numeric character. Initial passwords are generated with special characters (#,!,\$ etc) and provide an extra level of security, but they are not required when changing the password. Click *OK*.

A message indicating the password has been successfully changed will be displayed.

| Homeland<br>Security | Chemical Security Assessment Tool (CSAT)<br>Account Management                                                    |
|----------------------|----------------------------------------------------------------------------------------------------|
|                      | Your password has been changed successfully. Please log out of the system and log back in with your new password. |
|                      | Close                                                                                                    |

Figure 7 Password successfully Updated Screen

# Transfer Account Responsibilities

The Transfer Responsibilities option allows the user to transfer some or all of their CSAT roles to another user.

CSAT accounts should be transferred when:

- An individual leaves the organization.
- An individual's responsibilities no longer include CSAT input.
- An individual has two or more usernames and wants to eliminate the duplicates, as described below.

Every time the User Registration System is used to register a new facility, a new username is created, regardless of the fact that the same individual is specified. For example, if one submitter is responsible for multiple facilities and all of his or her facilities are entered on one registration form, that submitter will be granted one username and password. If a submitter's information is entered for only one facility at a time and then the *Complete* button is pressed, that submitter will receive one username and password for each separate registration form submitted. The transfer option can be utilized to eliminate the extra usernames associated with a single individual.

• A facility must be added to an existing Authorizer, Submitter, or Preparer structure, as described below.

After exiting the User Registration System, no information is retained and users cannot re-access the information already entered. If a Facility that should be in an existing structure was not entered with the original facilities, it must be added separately. This will create a new set of usernames and passwords for the Authorizer, Submitter, and Preparer. After these have been created, the individuals involved can transfer the accounts to their original usernames, in effect "adding" a Facility to an existing structure.

A transferee can be an existing CSAT user or a new user. If the transferee is a new user, a PDF form must be created, signed, and submitted.

# Transferring roles when original user not available

Ideally any CSAT role would be transferred *before* an individual becomes unavailable. But it is recognized that there are situations where individuals are not able to transfer their responsibilities, due to termination, job change, injury or death. Transferring roles in these situations depends on a variety of factors.

If the individual was the authorizer, and the original authorizer is not available, special transfer requirements exist to ensure the integrity and security of CSAT. The new authorizer must contact the CSAT Helpdesk

If the individual was listed as the preparer and/or submitter then ideally the company will be able to transfer their responsibilities to a new individual. Because a transfer must be initiated by the original individual (who is no longer available), being able to access their CSAT account is required. If their username and password are available the CSAT system can be accessed with the logon and the roles transferred.

If the individual to whom the facility roles are being transferred a new CSAT user, the company will need to contact the help desk to arrange the transfer.

However, if the individual to whom the facility roles are being transferred is an existing CSAT user and username and password are not known, the following options are available:

**Best case scenario**: The company can access the individual's e-mail account (often times the IT department can reset the password on an account, so their e-mail history can be accessed). If they are able to locate the e-mails that provide the username/password they can log on to the system and transfer the responsibilities.

**Good case scenario:** The company can access the individual's e-mail account (often times the IT department can reset the password on an account, so it can be accessed). If they *cannot* locate the e-mails that contain the username/password but have e-mail access, they can call the Help Desk. With the user's name (first and last) they can request a password change. This will automatically send an e-mail to the registered e-mail account with the new password. Because the company will also need the username, ask the Help Desk to manually send a second e-mail with the username to the original e-mail address.

When the recipient receives the new e-mails, they can log on to the system with the new password and transfer the responsibilities.

If the original individual's e-mail can not be accessed, the option to simply transfer the responsibilities does not exist.

**Worst case scenario:** The company can not locate the username/password and can not access the e-mail or phone number the original user supplied. Contact the Help Desk and they can advise the user how to proceed. The company may need to re-register all facilities that have this individual in the chain (as either submitter or preparer) including all other individuals associated with the facilities. *In this situation, any unsubmitted information that has been entered into the Top-Screen is not transferable and will need to be reentered.* 

### Examples of different transfer scenarios

#### Example 1

Figure 8 shows an example of transferring responsibilities for a Preparer with four facilities (Preparer 1) to a new User.

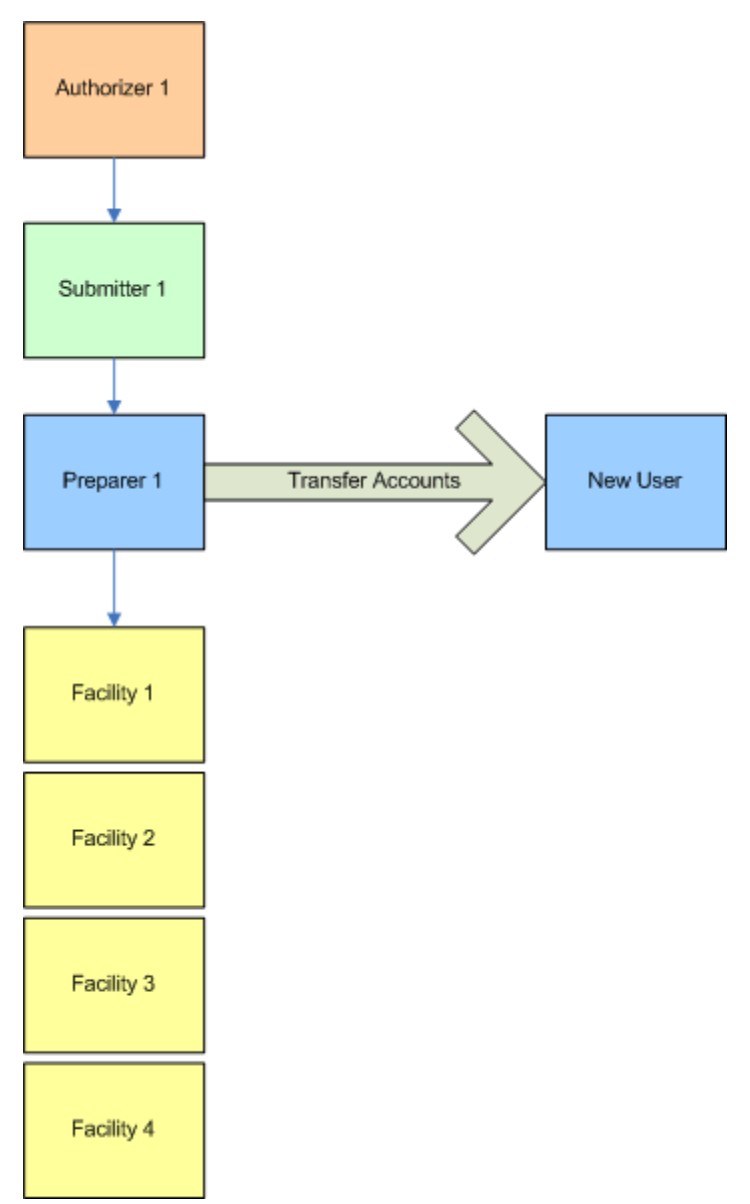

Figure 8 Transferring Preparer responsibilities to another user

The Transfer would move all the Preparer's facilities to the new CSAT user. The Authorizer and Submitter already defined for these facilities remain the same.

#### Example 2

Example 2 shows how to transfer the Authorizer Role to eliminate multiple usernames.

To enter information into the User Registration System, a one-to-one relationship must exist between Authorizer and Submitter. If a single Authorizer is going to have multiple Submitters, they need to be entered separately. When the two usernames are assigned, one of the accounts can be transferred to the other, eliminating the second username.

Figure 9 shows one Authorizer (Authorizer 1) with two different Submitters and multiple Preparers and Facilities. To transfer the account (i.e., eliminate the extra username) the Authorizer should logon to the Account Management System with the username to be eliminated and transfer the account to the other username.

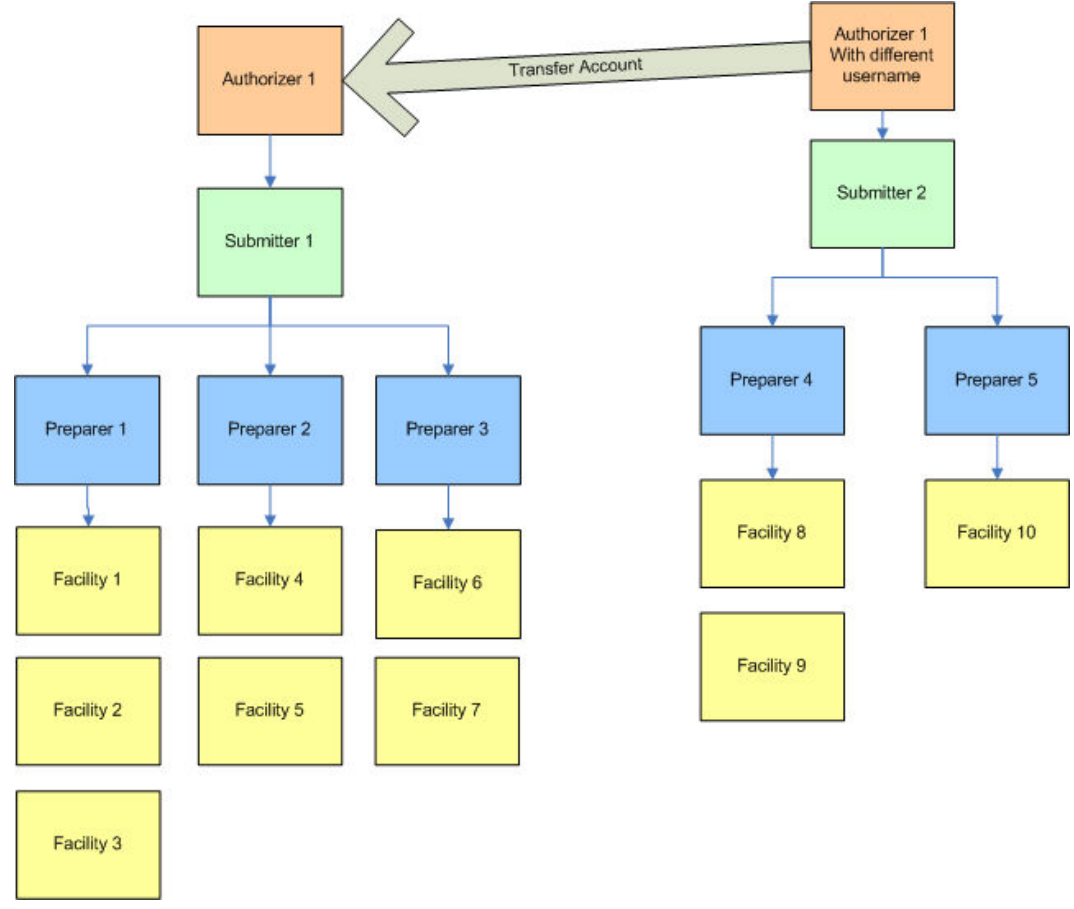

Figure 9 Consolidating multiple Preparers, Submitters, and Facilities under one Authorizer username

Upon completing the transfer, the structure would look like that shown in Figure 10.

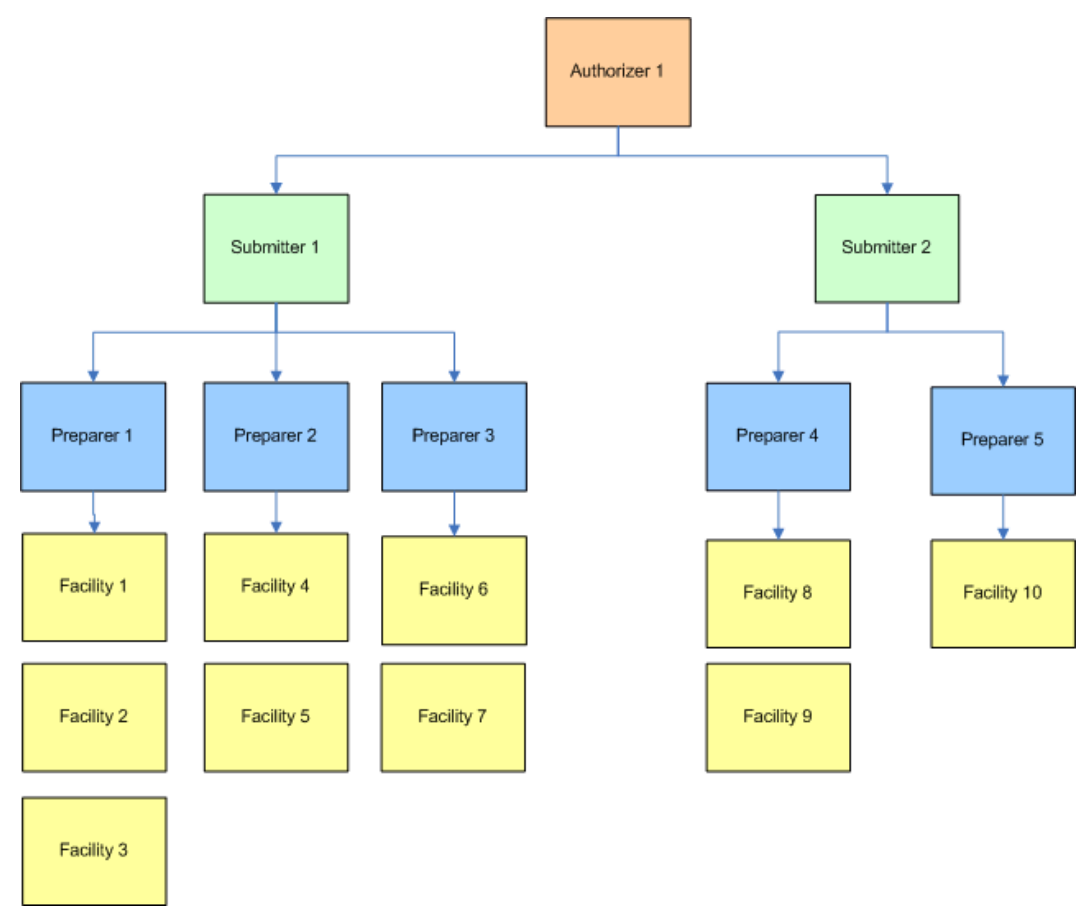

Figure 10 Consolidated structure under one Authorizer

#### Example 3

Figure 11 shows the transfer of one Submitter's role (Submitter 2) to another existing CSAT user (Submitter 1). In this example, the Authorizers are two different individuals (Authorizer 1 and Authorizer 2), and the Authorizer role does not change.

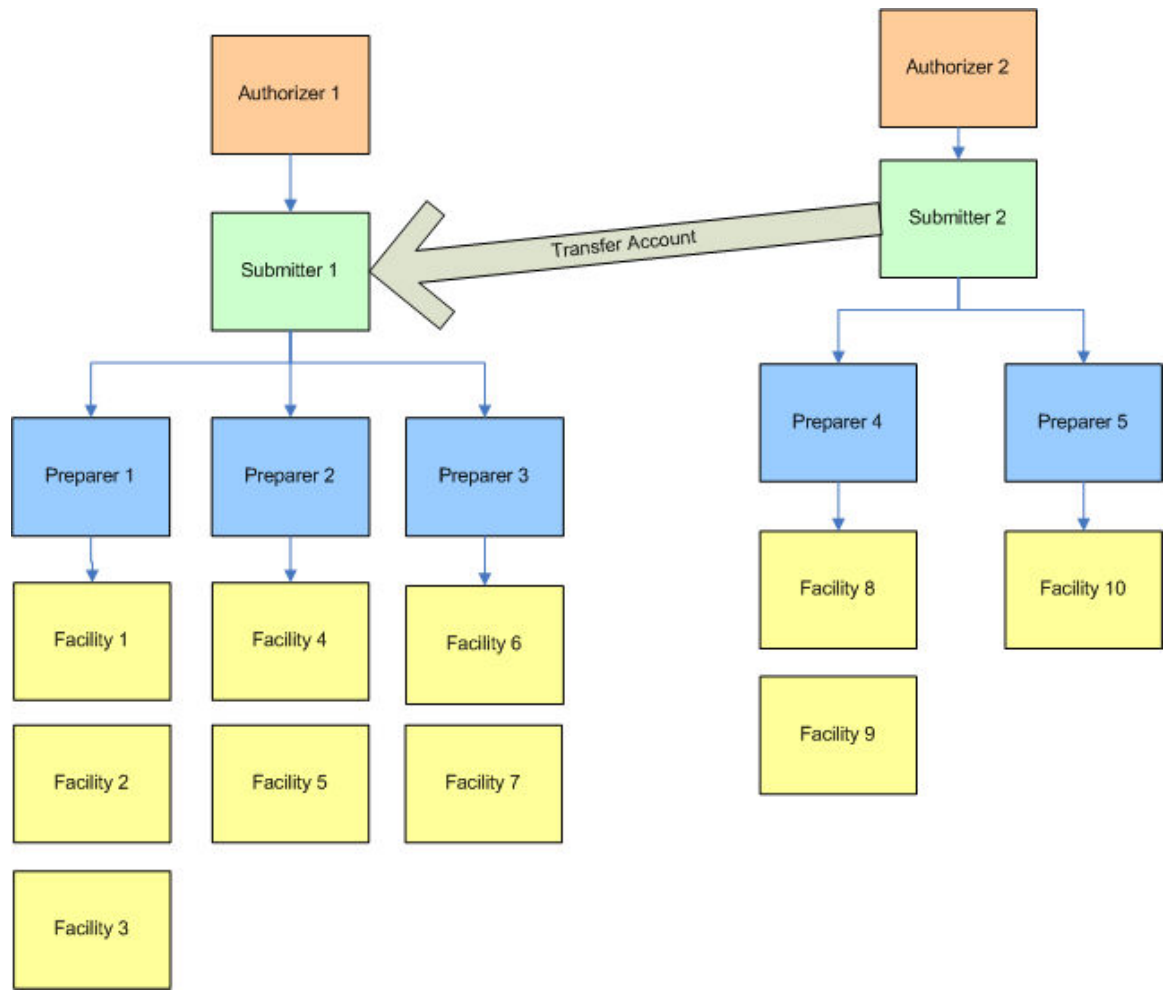

Figure 11 Transferring a Submitter role to another Submitter

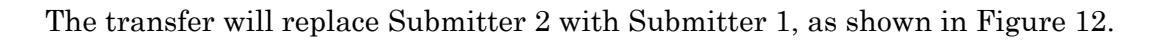

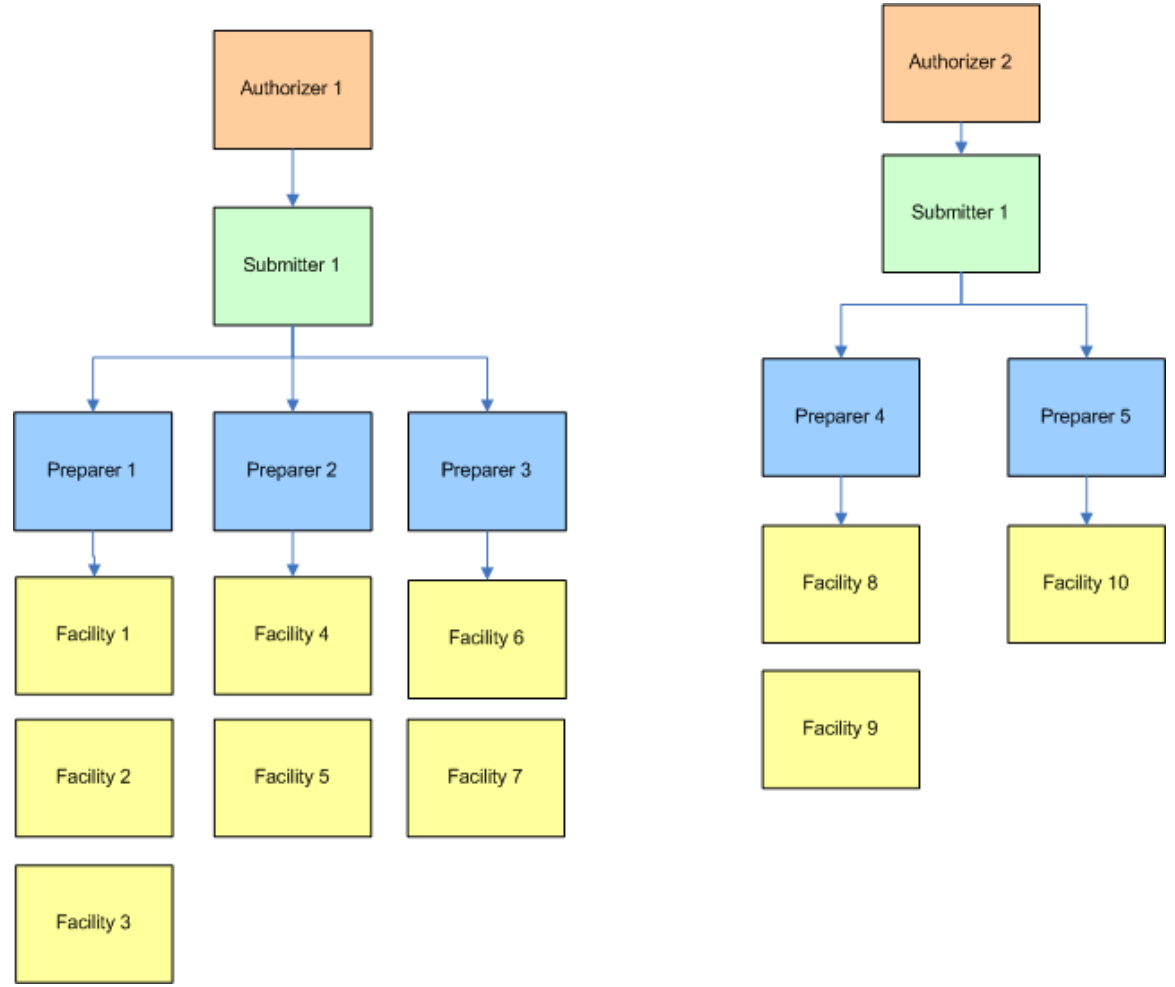

Figure 12 New structures with multiple Authorizers and a single Submitter

### **Transferring Accounts**

The Transfer Account Responsibilities screen will show all the roles associated with the Username logged in. Figure 13 shows an individual with Submitter, Preparer and Authorizer roles for Facility A and the Preparer role for Facility B.

| Homeland Security | Chemical Security Assessment Tool (CSAT)<br>Account Management                                                                                                    |          |
|-------------------|----------------------------------------------------------------------------------------------------|----------|
|                   | Versic                                                                                                    | on 1.2.1 |
|                   | Return to Main Menu                                                                                                    |          |
|                   | This process will request that the roles for the selected facilities associated with CSAT user account <b>laura.smith</b> be transferred to another individual. Information |          |
|                   | Check All Uncheck All                                                                                                    |          |
|                   | CSAT Top Screen v1 for Facility A (2006) - New                                                                                                    |          |
|                   | Submitter Preparer Authorizer                                                                                                    |          |
|                   |                                                                                                    |          |
|                   | CSAT Top Screen v1 for Facility B (2007) - New                                                                                                    |          |
|                   | Preparer                                                                                                    |          |
|                   | Continue                                                                                                    |          |

Figure 13 Selecting Facilities and Roles to Transfer screen

To transfer a role, the user should check the specific facility and the role for that facility to transfer. To select all the roles and facilities, click the *Check All* button. Use the *Uncheck All* to quickly unselect all selections. Only the selected facility/roles will be transferred, the others will remain with the user.

The actual Transfer will not take place until the Help Desk verifies the transfer. If a transfer has been requested but not yet verified, the checkbox will be grayed out. The user can not "re-transfer" this role. When the transfer is verified by the Help Desk it will no longer appear on the users screen.

When the screen shown in Figure 14 appears, if the person accepting the responsibilities is already registered, click on *Transfer to Existing CSAT User*. If the person accepting the responsibilities has not registered, click on *Transfer to a New CSAT User*.

| Chemical Security Assessment Tool (CSAT)<br>Account Management                                                                                                    |                                                                                                    |
|----------------------------------------------------------------------------------------------------|----------------------------------------------------------------------------------------------------|
|                                                                                                    | Version 1.2.1                                                                                                    |
| Return to Main Menu                                                                                                    |                                                                                                    |
| This process will request that the following roles be transferred to the individual specified by one of the following methods:                                                                                                    |                                                                                                    |
| Facility Roles to be Transferred                                                                                                    |                                                                                                    |
| Facility A (2006) Submitter and Preparer                                                                                                    |                                                                                                    |
| g User                                                                                                    |                                                                                                    |
| e this option if the person that you wish to transfer the above roles to already has a CSAT account. This method will send an automatic request to the<br>lelp Desk.                                                                                |                                                                                                    |
| Transfer to Existing CSAT User                                                                                                    |                                                                                                    |
| ser                                                                                                    |                                                                                                    |
| e this option if the person that you wish to transfer the above roles to does not have a CSAT account. This method will generate an Account Transfer<br>at will need to be signed by all parties and returned to the CSAT Help Desk for processing. |                                                                                                    |
| Transfer to New CSAT User                                                                                                    |                                                                                                    |
| A<br>e t<br>e t<br>e t<br>e t                                                                                                    | Count Management         Return to Main Nenu         This process will request that the following roles be transferred to the individual specified by one of the following methods:         Facility Roles to be Transferred         Tacility A (2006)         Submitter and Preparer    Jser Teansfer to Existing CSAT User This option if the person that you wish to transfer the above roles to already has a CBAT account. This method will send an automatic request to the lp Desk. Transfer to Existing CSAT User This option if the person that you wish to transfer the above roles to does not have a CSAT account. This method will generate an Account Transfer will need to be signed by all parties and returned to the CSAT Help Desk for processing. Transfer to New CSAT User |

Figure 14 Existing/New User selection screen

#### Existing CSAT User

As shown in Figure 15, type the Username for the existing CSAT user taking over this role. The phone number must match the number that the system currently has stored for this user.

| Security Chemic<br>Account | t Management                                                                                                    | X           |
|----------------------------|----------------------------------------------------------------------------------------------------|-------------|
|                            | Return to Main Menu                                                                                               | Version 1.2 |
|                            | Account Transfer                                                                                                  |             |
|                            | Enter the username and phone number of the existing CSAT user to whom you wish to transfer your account. Username |             |
|                            | Phone Numbet:                                                                                                    |             |
|                            |                                                                                                    |             |

Figure 15 Username/Phone Number screen

Click *Submit* to process the change request.

The information submitted is compared to existing CSAT users, and if a match is made, the message shown in Figure 16 appears. The actual Transfer will not take place until the Help Desk verifies the transfer.

Notification of the transfer will be sent to the transferee (the person who will take over the role). This will be sent via e-mail to the address provided for the transferee.

After the account is transferred, the old username will not have access to the facility in the role they transferred. They will retain any roles they did not transfer and will have access to the CSAT system in those roles. If all roles are transferred, the user will no longer have access to the CSAT system.

| Homeland Security | Chemical Security Assessment Tool (CSAT)<br>User Change Request                                                                       | × |
|-------------------|----------------------------------------------------------------------------------------------------|---|
|                   | Your request for an account transfer has been sent to the Help Desk. You will be contacted with the decision of your request shortly. |   |

Figure 16 Account Transfer Request Sent message

If the information provided does not match an existing CSAT user, an error message displays, as shown in Figure 17. Enter the correct information and submit again. If the user does not already exist in CSAT, go back to the transfer screen and select *New CSAT User*. It is possible that the user exists, but has not yet been verified. In that case, wait for confirmation that the user has been verified (from the Help Desk) and then complete the transfer.

| Homeland<br>Security | Chemical Security Assessment Tool (CSAT)<br>Account Management                                           | ×           |
|----------------------|----------------------------------------------------------------------------------------------------|-------------|
|                      | Return to Main Menu                                                                                      | Version 1.2 |
|                      | Error!<br>The username is not valid.                                                                     |             |
|                      | Account Transfer                                                                                         |             |
|                      | Enter the username and phone number of the existing CSAT user to whom you wish to transfer your account. |             |
|                      | Username many smith                                                                                      |             |
|                      | Phone Number: (630) 252 - 1111                                                                           |             |
|                      | Submit                                                                                                   |             |
|                      |                                                                                                    |             |

Figure 17 Username Not Valid message

#### New CSAT User

To transfer a role to an individual who does not already have a CSAT username, provide the following information about the new user in the screen shown in Figure 18.

First Name Middle Initial (optional) Last Name Organization Business Address Mailing Address City State Zip Code Telephone E-mail Is the individual a U.S. Citizen? Is the individual an Officer of the Corporation or designated by an Officer of the Corporation?\* Is the individual domiciled in the U.S.?\*

\* Please see the individual roles to determine requirements for each role. Only the appropriate questions appear on the screen.

| Homeland<br>Security | <b>Chemical Se</b><br>Account Mar | ecurity Assessment Tool (CSAT)<br>aagement                                                                                          |  |
|----------------------|-----------------------------------|----------------------------------------------------------------------------------------------------|--|
|                      |                                   | Return to Main Menu                                                                                                    |  |
|                      |                                   |                                                                                                    |  |
|                      |                                   | New User Information                                                                                                    |  |
|                      |                                   | Please enter the following information about the person the account is being transferred to:                                        |  |
|                      |                                   | First Name: Middle Initial: Last Name:                                                                                              |  |
|                      |                                   | Organization:                                                                                                    |  |
|                      |                                   | Mailing Address 1:                                                                                                    |  |
|                      |                                   | Mailing Address 2:                                                                                                    |  |
|                      |                                   | City: State: ZIP Code:                                                                                                    |  |
|                      |                                   | Phone Number: () Extension:                                                                                                    |  |
|                      |                                   | E-mail Address:                                                                                                    |  |
|                      |                                   | Is the person a U.S. Citizen? C Yes C No Ø                                                                                          |  |
|                      |                                   | Is the person an Officer of the Corporation or designated by an Officer of the Corporation? $$ C $_{\text{Yes}}$ C $_{\text{No}}$ Ø |  |
|                      |                                   | Is the person domiciled in the US? $$\rm C_{\rm Yes}C_{\rm No}$                                                                     |  |
|                      |                                   | Complete                                                                                                    |  |
|                      |                                   |                                                                                                    |  |

Figure 18 New User Information screen

After entering the New User information, click *Complete*. A PDF document will be created.

#### **PDF** Document

The PDF Document created will be similar to the one from the User Registration System. Click the *Download PDF Form* button shown in Figure 19 to view the printable version of the completed form.

| Homeland Security | Chemical Security Assessment Tool (CSAT)<br>Account Management                                                                                                    |           |
|-------------------|----------------------------------------------------------------------------------------------------|-----------|
|                   |                                                                                                    | Version 1 |
|                   | Please use the button below to download the Acrobat PDF document.                                                                                                    |           |
|                   | Adobe Reader is required to view this document. Adobe Reader can be downloaded for free from http://www.adobe.com/products/acrobat/readstap2.html.                                                                                                    |           |
|                   | All individuals listed on the printed document must sign and date the form. The completed form must be sent via fax to 866-731-2728 or mail to Chemical<br>Security Compliance Division, ATTN: CSAT User Registration, Department of Homeland Security, Building 5300, MS 6282, P.O. Box 2008, Oak Ridge, TN 37831-<br>6282 |           |
|                   | Download PDF Form                                                                                                    |           |
|                   |                                                                                                    |           |

Figure 19 Download PDF Form screen

The PDF form for printing will display, as shown in Figures 20 and 21.

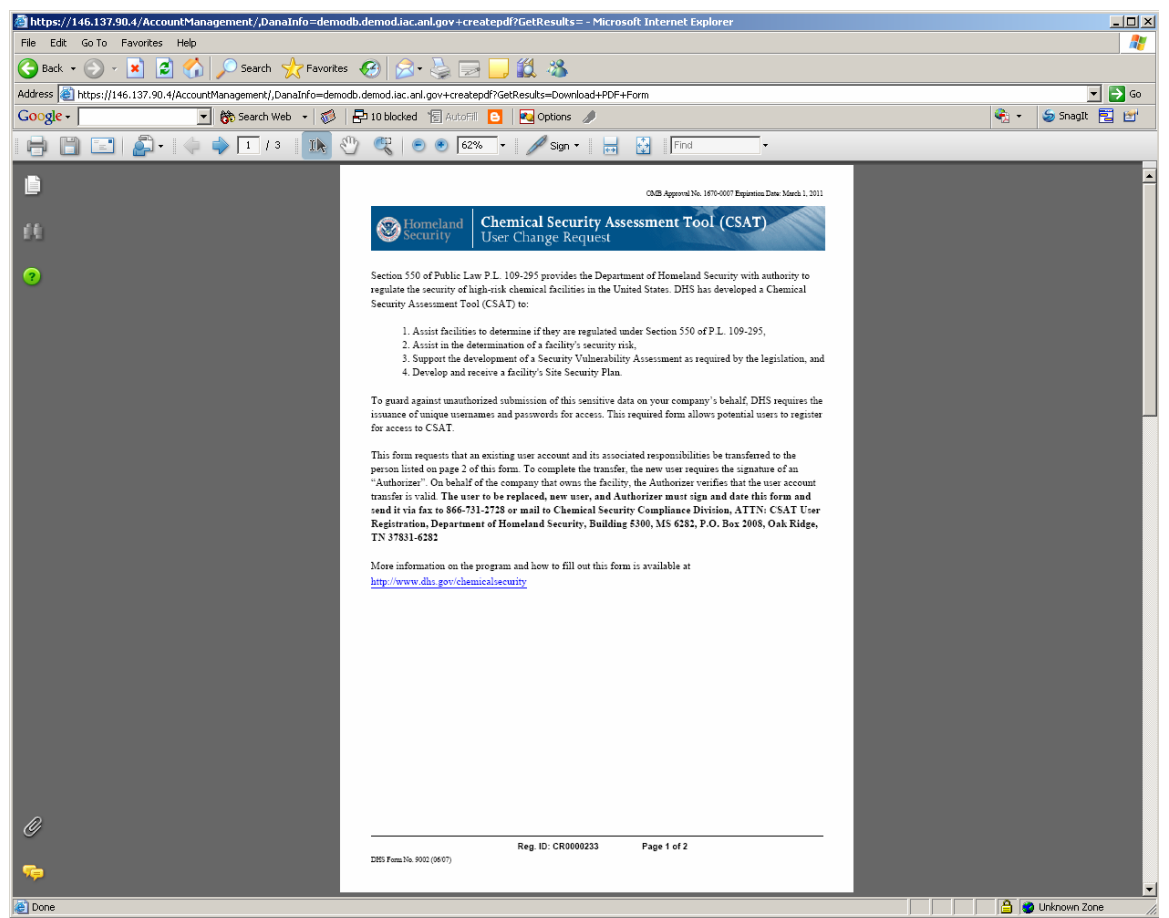

Figure 20 PDF Form, page 1

| New Licer                                                                                        |           |  |
|--------------------------------------------------------------------------------------------------|-----------|--|
|                                                                                                  |           |  |
| First Name: Laura                                                                                |           |  |
| Middle Initial:                                                                                  |           |  |
| Last Name: Smithe                                                                                |           |  |
| Mailing Address1: 123 main                                                                       |           |  |
| Mailing Address2:                                                                                |           |  |
| City: lombard State: lowa ZIP Code: 55555                                                        |           |  |
| Phone Number: (555) 555-5555                                                                     |           |  |
| Phone Extension:                                                                                 |           |  |
| E-mail Address: ladochio@anl.gov                                                                 |           |  |
| is the person a U.S. Citizen ?: Yes                                                              | 0         |  |
| Is the person an Officer of the Corporation or designated by an Officer of the Corporation?: Yes |           |  |
| is the person domiciled in the U.S.?: Yes                                                        |           |  |
| Signature and date:                                                                              |           |  |
|                                                                                                  |           |  |
|                                                                                                  |           |  |
|                                                                                                  |           |  |
| Licer to be Replaced                                                                             |           |  |
| Siret Nemer Leure                                                                                |           |  |
| First Name: Laura                                                                                |           |  |
| Cigneture:                                                                                       |           |  |
| Signature:                                                                                       |           |  |
|                                                                                                  |           |  |
|                                                                                                  |           |  |
|                                                                                                  |           |  |
| Date:                                                                                            |           |  |
|                                                                                                  |           |  |
|                                                                                                  |           |  |
| Authorizer                                                                                       |           |  |
| Autorizer                                                                                        |           |  |
| Cignature:                                                                                       |           |  |
| Signature:                                                                                       |           |  |
|                                                                                                  |           |  |
| Deter                                                                                            |           |  |
| Date:                                                                                            |           |  |
|                                                                                                  |           |  |
|                                                                                                  |           |  |
|                                                                                                  |           |  |
|                                                                                                  |           |  |
|                                                                                                  |           |  |
|                                                                                                  |           |  |
|                                                                                                  |           |  |
|                                                                                                  |           |  |
|                                                                                                  | CR0000228 |  |
|                                                                                                  |           |  |
|                                                                                                  |           |  |
|                                                                                                  |           |  |

Figure 21 PDF Form, page 2

Print the Acrobat PDF document.

### The PDF must be signed and dated by the New User, the Old User and the Authorizer. If the role being transferred is the Authorizer role, the Old Authorizer must sign in the Authorizer box.

Complete, sign, and date the form, and make a copy for your records.

Send it via fax to 866-731-2728, or via mail to:

Chemical Security Compliance Division ATTN: CSAT User Registration Department of Homeland Security Building 5300, MS 6282 P.O. Box 2008 Oak Ridge, TN 37831-6282

After the account is transferred, the old username will not have access to the CSAT system in the roles that were transferred. Any roles that were *not* transferred will remain the same. If all roles were transferred, the old username will no longer have access to the CSAT system.

### Roles within CSAT

The following transferable roles are defined in CSAT:

- The **Preparer** is authorized to enter the data into the CSAT system, but not submit the data to DHS (Department of Homeland Security).
- The **Submitter** is designated by the company to submit the information collected in the CSAT system to DHS.
- The **Authorizer** is the individual who provides assurance to DHS that the submitter and preparer are authorized to complete the CSAT information.

#### **Role Requirements**

#### **Preparer Requirements**

• Must be domiciled in the U.S.

#### Submitter Requirements

- Must be an Officer, or designated by an Officer, of the Corporation.
- Must be domiciled in the U.S.
- Must be an employee of the corporation

#### Authorizer Requirements

- Must be an Officer, or designated by an Officer, of the Corporation.
- Must be domiciled in the U.S.
- Must be an employee of the corporation

To get more information about these roles, and the optional **Reviewer** role, refer to the CSAT User Registration User Guide.

Page intentionally left blank.